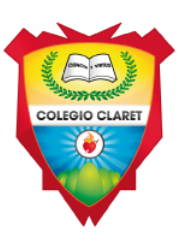

## SISTEMA DE CONSULTA DE INFORMES ACADÉMICOS DE ESTUDIANTES AÑO LECTIVO 2019-2020

Apreciado padre de familia y estudiante, a continuación, le presentamos un instructivo de la ruta a seguir para ver y descargar su informe académico en la nueva plataforma ZETI.

Navegador: Puede usar cualquier navegador (Mozilla Firefox, Chrome, etc).

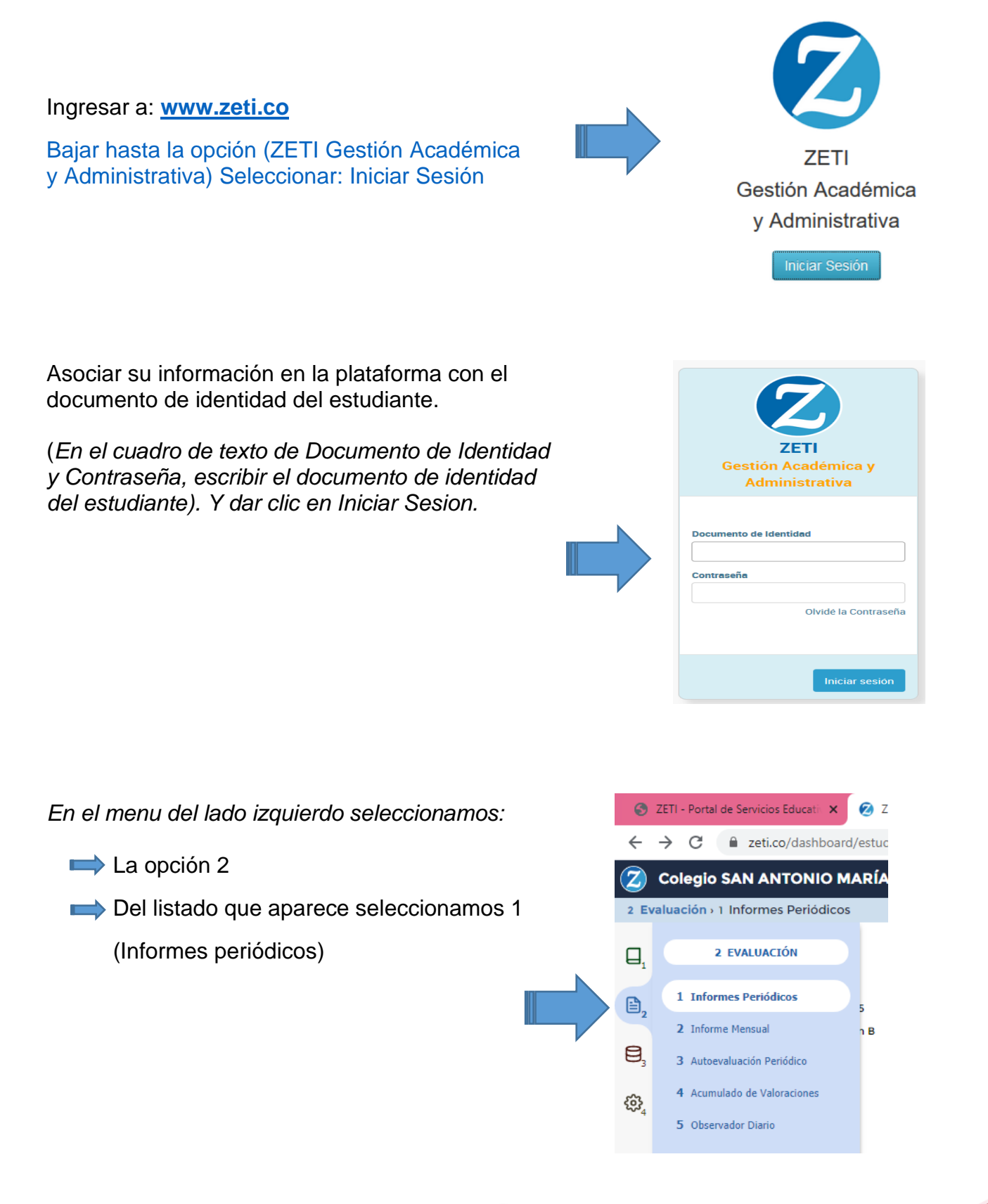

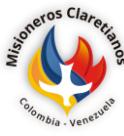

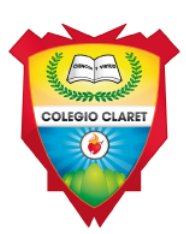

Seleccionamos el periodo, (Si el candado esta abierto significa que el periodo esta activado, de lo contrario que está desactivado).

| i <b>ff</b> ⇒ li | npresión de Boletines Académicos                                    |     |    |     |    |   |
|------------------|---------------------------------------------------------------------|-----|----|-----|----|---|
|                  | Impresión de Boletines Académicos                                   |     |    |     |    |   |
| ₿2               | Sede Jornada<br>1 San Antonio María Claret V Única V                |     |    |     |    |   |
| ₿,               | Grado Grupo Periodo 2 T Conce C C C C C C C C C C C C C C C C C C C |     |    |     |    |   |
| €\$}₄            | Código Puesto en PCG Novedad Crupo                                  |     |    |     |    |   |
|                  | Áreas/Asignaturas/Desempeños Evaluados                              | IHS | FA | VAL | VL | S |
|                  | Área de Ciencias Naturales y Educación Ambiental                    |     |    | 4.3 | А  |   |
|                  | Ciencias Naturales: Química                                         | 3   |    | 4.3 | А  |   |
|                  | NOTA AUTOEVALUACIÓN 5%                                              |     |    | 4.6 | s  |   |
|                  | AEE - Autoevaluación                                                |     |    | 4.6 | s  |   |
|                  | ACTIVIDADES MITAD DE PERIODO 12.5%                                  |     |    | 4.2 | А  |   |
|                  | ACTIVIDADES FINAL DE PERIODO 12.5%                                  |     |    | 5.0 | s  |   |
|                  | EXAMEN MITAD DE PERIODO 30%                                         |     |    | 4.0 | А  |   |
|                  | EM - Examen de Mitad de Periodo                                     |     |    | 4.0 | А  |   |
|                  | EXAMEN SUMATIVO DE PERIODO 30%                                      |     |    | 4.0 | А  |   |
|                  | ES - Examen Sumativo de Periodo                                     |     |    | 4.0 | А  |   |
|                  | NOTA PERSONAL 5%                                                    |     |    | 4.5 | А  |   |
|                  | -                                                                   |     |    |     |    |   |
|                  | NOTA SOCIAL 5%                                                      |     |    | 4.5 | А  |   |

De la forma anterior podemos visualizar nuestro informe, pero si queremos algo más detallado, lo podemos encontrar en el botón Imprimir. El cual nos permite (descargarlo o imprimirlo).

|         |          |    |                                 |                        |     |     |                  |     | 🔒 Impr          | imir |
|---------|----------|----|---------------------------------|------------------------|-----|-----|------------------|-----|-----------------|------|
| Jornada |          |    |                                 |                        |     |     |                  |     |                 |      |
| Única 🔻 |          |    |                                 |                        |     |     |                  |     |                 |      |
| 2 T     |          |    |                                 |                        |     |     |                  |     |                 |      |
| Novedad |          |    |                                 |                        |     |     |                  |     |                 |      |
|         |          |    |                                 |                        |     |     |                  |     |                 |      |
|         |          |    |                                 |                        |     |     |                  |     |                 |      |
|         |          |    |                                 |                        |     |     |                  |     |                 |      |
| los     | IHS      | FA | VAL                             | VL                     | SUP | REF | VF               | REC | VRA             | *    |
| los     | IHS      | FA | VAL<br>4.3                      | VL<br>A                | SUP | REF | VF<br>2.3        | REC | VRA<br>×        |      |
| los     | IHS<br>3 | FA | VAL<br>4.3<br>4.3               | VL<br>A<br>A           | SUP | REF | VF<br>2.3<br>2.2 | REC | VRA<br>×<br>2.6 |      |
| los     | 1HS<br>3 | FA | VAL<br>4.3<br>4.3<br>4.6        | VL<br>A<br>A<br>S      | SUP | REF | VF<br>2.3<br>2.2 | REC | VRA<br>×<br>2.6 |      |
| los     | 1HS<br>3 | FA | VAL<br>4.3<br>4.3<br>4.6<br>4.6 | VL<br>A<br>A<br>S<br>S | SUP | REF | VF<br>2.3<br>2.2 | REC | VRA<br>×<br>2.6 |      |

Al finalizar Dar clic en Salir (Al lado derecho superior)

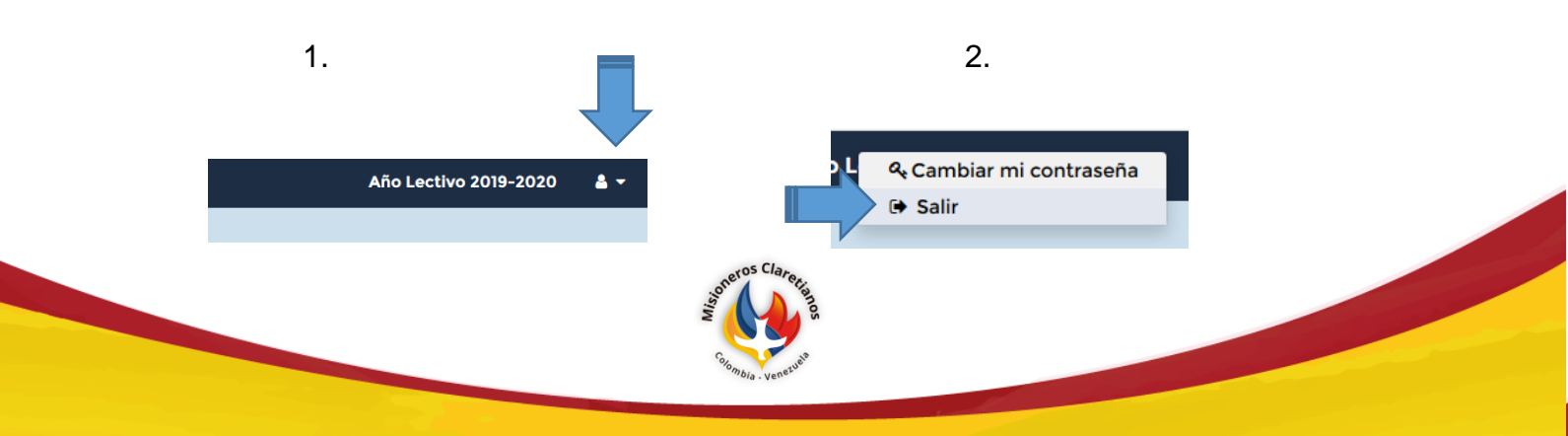